URLはこちら <u>http://www.vill.kawakami.nara.jp/life/library/</u>

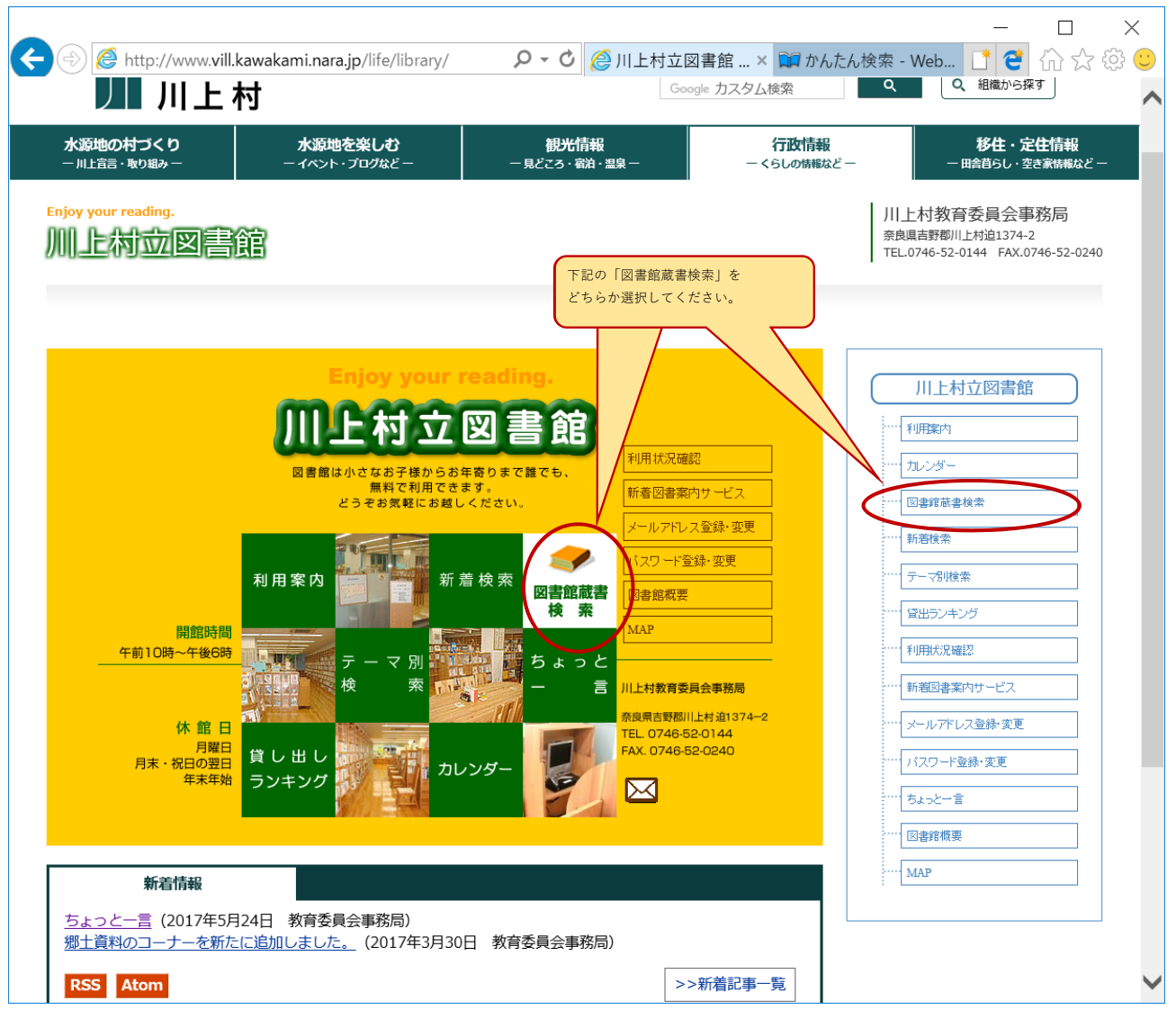

② 探したい資料のキーワード(タイトルの一部や著者名など)を入力後に「検索」ボタンを押してください。

|                                                      |                       |              |              |            | -         | $\Box$ $\times$      |  |  |  |  |  |
|------------------------------------------------------|-----------------------|--------------|--------------|------------|-----------|----------------------|--|--|--|--|--|
| < 🕞 🌹 https://ilisod001.apsel.jp/kawa                | kami-library/wopc/į 🔎 | 🗸 🔒 🖒 🌔 川上村: | 立図書館   奈 📔 1 | かんたん検索 - \ | We × 📑 😋  | 슈 ☆ 🍄 🙂              |  |  |  |  |  |
| 川上村立図書館                                              |                       |              |              |            | 文字の大きさ:普道 | a あ <sub>大きめ</sub> あ |  |  |  |  |  |
| ブラウザの戻るボタンは使用しないで下さい。                                |                       |              |              |            |           | <u>*-4</u>           |  |  |  |  |  |
| 資料検索総合メニュー                                           | 利用者のページ               | 各種サービス       | ログイン         |            |           |                      |  |  |  |  |  |
| <u>ホーム</u> 〉 かんたん検索                                  |                       |              |              |            |           |                      |  |  |  |  |  |
| かんたん検索                                               |                       |              |              |            |           |                      |  |  |  |  |  |
| かんたん検索・検索条件入力                                        |                       |              |              |            |           |                      |  |  |  |  |  |
| 検索条件を入力し、「検索」ボタンを押してください。                            |                       |              | t            | 検索したいキー    | ワードを入力後、  | )                    |  |  |  |  |  |
| 書名、著者名、出版者名などのキーワードに合うものをも                           | 検索します。                |              |              | 「検索」ボタン    | を押してください。 |                      |  |  |  |  |  |
| 複数の単語を入力する場合は、スペース(全半角空白)፣                           | で区切ってください。            |              |              |            |           | J                    |  |  |  |  |  |
| <b>キーワード</b><br><del> アサゲュスト</del> を利用する<br>川上村      | ^                     |              |              |            |           |                      |  |  |  |  |  |
| 検索                                                   | <u>クリア</u>            |              |              |            |           |                      |  |  |  |  |  |
| 詳しく検索したい方は、詳細検索から検索してください。                           |                       |              |              |            |           |                      |  |  |  |  |  |
| 詳細検索                                                 |                       |              |              |            |           |                      |  |  |  |  |  |
|                                                      |                       |              |              |            |           |                      |  |  |  |  |  |
|                                                      |                       |              |              |            |           | <u>+-4</u>           |  |  |  |  |  |
| Copyright (C) 2008-2010 川上村立図書館 All Rights Reserved. |                       |              |              |            |           |                      |  |  |  |  |  |

① 川上村立図書館のホームページから「図書館蔵書検索」をクリックしてください。

## ③ 登録している書誌目録情報からキーワードにマッチした資料の一覧が表示されます。 該当件数が多すぎる場合は、キーワードを変更して再検索しなおしてください。

| ) 🗊 https://ilisod001.apsel.jp/kawak                                                                                                    | ami-li                          | brar                                                                                                    | y/wopc/j 🔎 🖌 🔒 🖒 🔏 川上村立図書館   奈 🖡     | 间核        | 读索結果一覧                                                                                           | × 1 2 命 s                                                                                   | A<br>W                   |
|----------------------------------------------------------------------------------------------------|---------------------------------|----------------------------------------------------------------------------------------------------|--------------------------------------|-----------|--------------------------------------------------------------------------------------------------|---------------------------------------------------------------------------------------------|--------------------------|
| 上村立図書館                                                                                                    |                                 |                                                                                                    |                                      |           | 文学                                                                                               | の大ささ: 普通 あ 大きさ                                                                              | 8                        |
| ザの戻るボタンは使用しないで下さい。                                                                                                    |                                 |                                                                                                    |                                      |           |                                                                                                  |                                                                                             | 杰                        |
| 検索 総合メニュー                                                                                                    | 利用                              | 者の・                                                                                                    | ページ 各種サービス ロダイン                      |           |                                                                                                  |                                                                                             |                          |
| 、 〉 <u>かんたん検索</u> 〉 検索結果一覧                                                                                                    |                                 |                                                                                                    |                                      |           |                                                                                                  |                                                                                             |                          |
| 7 検索結果一覧                                                                                                    |                                 |                                                                                                    |                                      |           |                                                                                                  | ハイライト 0                                                                                     | NIC                      |
| 庾索結果一覧                                                                                                    |                                 |                                                                                                    |                                      |           |                                                                                                  |                                                                                             |                          |
| トルをクリックすると詳しい内容を見ることができます。                                                                                                    |                                 |                                                                                                    |                                      |           |                                                                                                  |                                                                                             |                          |
| 並び替え 単類   クイトル   著書名   出版者   あた                                                                                                    | -5UN                            | 10.                                                                                                    |                                      |           |                                                                                                  |                                                                                             |                          |
| <b>本三件</b> 税 10件125件150件1100件1                                                                                                    |                                 |                                                                                                    |                                      |           |                                                                                                  |                                                                                             |                          |
| 2017 H 2017   2017   10017                                                                                                    |                                 |                                                                                                    |                                      |           |                                                                                                  |                                                                                             |                          |
| 2件の資料が該当しました。1件~10件を表示                                                                                                    |                                 |                                                                                                    |                                      |           |                                                                                                  |                                                                                             |                          |
| 級リ込みキー                                                                                                    | .2                              | .開べ-                                                                                                    | -ジベ 前ページへ 1234567                    | 7         |                                                                                                  | 次ページへ 最終ペー                                                                                  | ٥Ņ                       |
|                                                                                                    |                                 | 100000                                                                                                    |                                      |           |                                                                                                  |                                                                                             |                          |
| Matricele                                                                                                    |                                 | 種類                                                                                                    | <u> </u>                             | 卷次        | 著者名                                                                                              | 出版者                                                                                         | 貸出                       |
| 刘隶资料                                                                                                    | 1                               | 種類図書                                                                                                    | <b>タイトル</b><br><u>川上智</u> 奥吉野山河砂 写真変 | 卷次        | <b>著者名</b><br>並河 万里                                                                              | 出版者<br>建設省近畿地方建設<br>局大港ダム工事事務<br>所                                                          | 貸出<br>×                  |
| > 対象資料<br>- 著者名<br>経口品法(8)                                                                                                    | 1                               | <b>雅</b> 類<br>図書<br>図書                                                                                                    |                                      | 卷次        | 著者名       並河 万里       土井一成                                                                       | 出版者<br>建設省近畿地方建設<br>局大港ダム工事事務<br>所                                                          | <b>貸出</b><br>×<br>×      |
| 対象資料<br>著者名<br>通口品達(3)<br>川上村が宮奈県会(長野県)(6)<br>川上村の宮奈県会(長野県)(6)                                                                                                    | 1 2 3                           | <b>種類</b><br>図書<br>図書<br>図書                                                                                                    |                                      | 卷次        | 著者名           並河 万里           土井一成           泉岡 香美                                               | 出版者<br>建設音近観地方建設<br>局大連ダム工事事務<br>所                                                          | <b>貸出</b><br>×<br>×<br>× |
| ■ 対象資料<br>■ 著者名<br>通上村牧宮奈県会(長野県)(6)<br>川上村牧宮奈県会(長野県)(6)<br>川上村(奈良県)(6)<br>委と本の第志屋(6)                                                                                                    | 1<br>2<br>3<br>4                | ● 図書 図書 図書 図書 図書                                                                                                    |                                      | 卷次        | 著者名           並河 万里           土井一成           泉岡 香美           水果舎                                 | 出版者<br>建設省近畿地方建設<br>局大見ジム工事事務<br>所<br>振学出版<br>未来舎                                           |                          |
| 対象資料           番名名           通上村牧宮室員会(長野県)(6)           川上村文宮委員会(長野県)(6)           川上村文宮委員会(長野県)(7)           第二名 第二章(7)           第二名 考二章(2)                                                                  | 1<br>2<br>3<br>4<br>5           | ▶ ● ● ● ● ● ● ● ● ● ● ● ● ● ● ● ● ● ● ●                                                                                                    |                                      | 巻次        | 著书名           並河 万里           土井一成           泉岡 春美           木凍舎           石田 和美                 | 出版者           建設省近畿地方建設<br>局大連ジム工事事務<br>所           振学出版           水果舎           石田 和美 石田 紀 |                          |
| 対象資料           連四島度(8)           川上村次官委員会(長野県)(6)           加上村(第日県)(6)           査之かの清法賞(6)           川上村(3)           憲法 考え(2)           松平 千恵(2)           石田 和美(1)                                         | 1<br>2<br>3<br>4<br>5<br>6      | 1         1         1         1         1         1         1         1         1         1         1         1         1         1         1         1         1         1         1         1         1         1         1         1         1         1         1         1         1         1         1         1         1         1         1         1         1         1         1         1         1         1         1         1         1         1         1         1         1         1         1         1         1         1         1         1         1         1         1         1         1         1         1         1         1         1         1         1         1         1         1         1         1         1         1         1         1         1         1         1         1         1         1         1         1         1         1         1         1         1         1         1         1         1         1         1         1         1         1         1         1         1         1 <th1< th=""> <th1< th=""> <th1< th=""> <th1< th=""></th1<></th1<></th1<></th1<> |                                      | 卷次        | 著者名           此河 万里           土井一成           中回 春美           水果舎           石田 和美           路森 隆即 | 北原者  建設省近畿地方建設 局大堤ジム工事事務 所  振学出版  水楽舎  石田 和美 石田 稔  全国林東吹具善及協  会                             |                          |
| 対象資料           著者名           建口品注(3)           川上村北京真泉(6)           川上村(3)           憲法水の源流度(6)           川上村(3)           憲法水の源流度(7)           新史(1)           石田 松寒(1)           石田 松寒(1)           石田 松寒(1) | 1<br>2<br>3<br>4<br>5<br>6<br>7 | · · · · · · · · · · · · · · · · · · ·                                                                                                    |                                      | <b>卷次</b> | 選考名           此河 万里           土井一成           県岡 春美           水凍舎           石田 和美           講会 隆即 | 出版者<br>課設省近畿地方課設局<br>見大見ジム工事事務所<br>振学出版<br>水東舎<br>石田 和美 石田 総<br>全国林東吹見善及協<br>ビンリン           |                          |

④ 該当した情報からタイトルを選択する内容の詳細情報を確認することができます。
 該当件数が多すぎる場合は、キーワードを変更して再検索しなおしてください。
 なお、該当資料一覧表から、さらに「絞り込み」条件を追加して再表示することもできます。

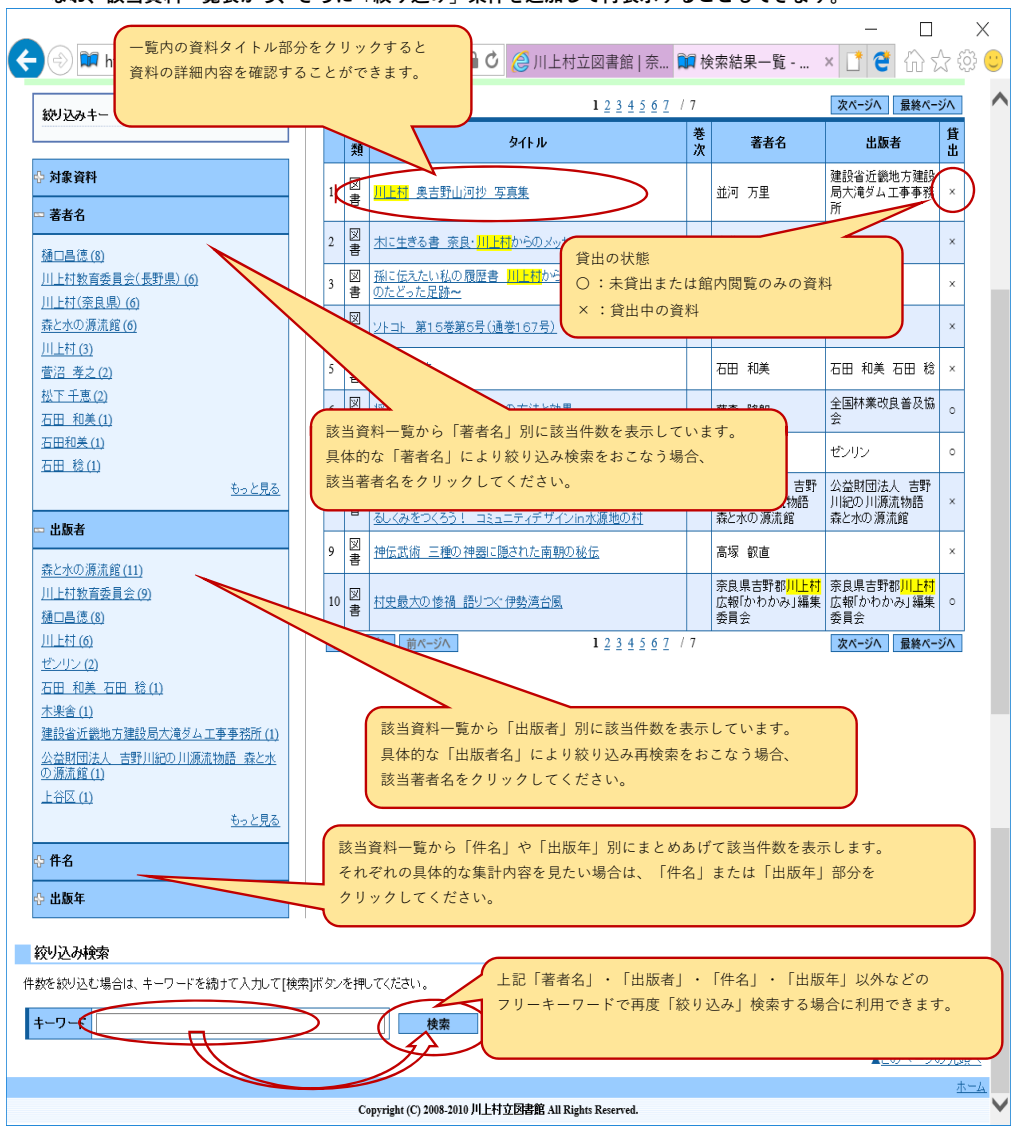

## **⑤ 選択された資料の詳細目録内容を確認できます。**

館内閲覧のみの資料(禁帯資料)以外は、必要に応じて「予約」ボタンから予約することもできます。 ※インターネットなどから予約を行うには「利用者カード番号」と「パスワード」が必要となります。 ※予約した資料の貸出準備が整いましたら、希望の連絡方法(電話・メール)にて図書館からお知らせいたします。 ※詳しくは図書館ホームページ「予約の手順書」や窓口にてご確認願います。

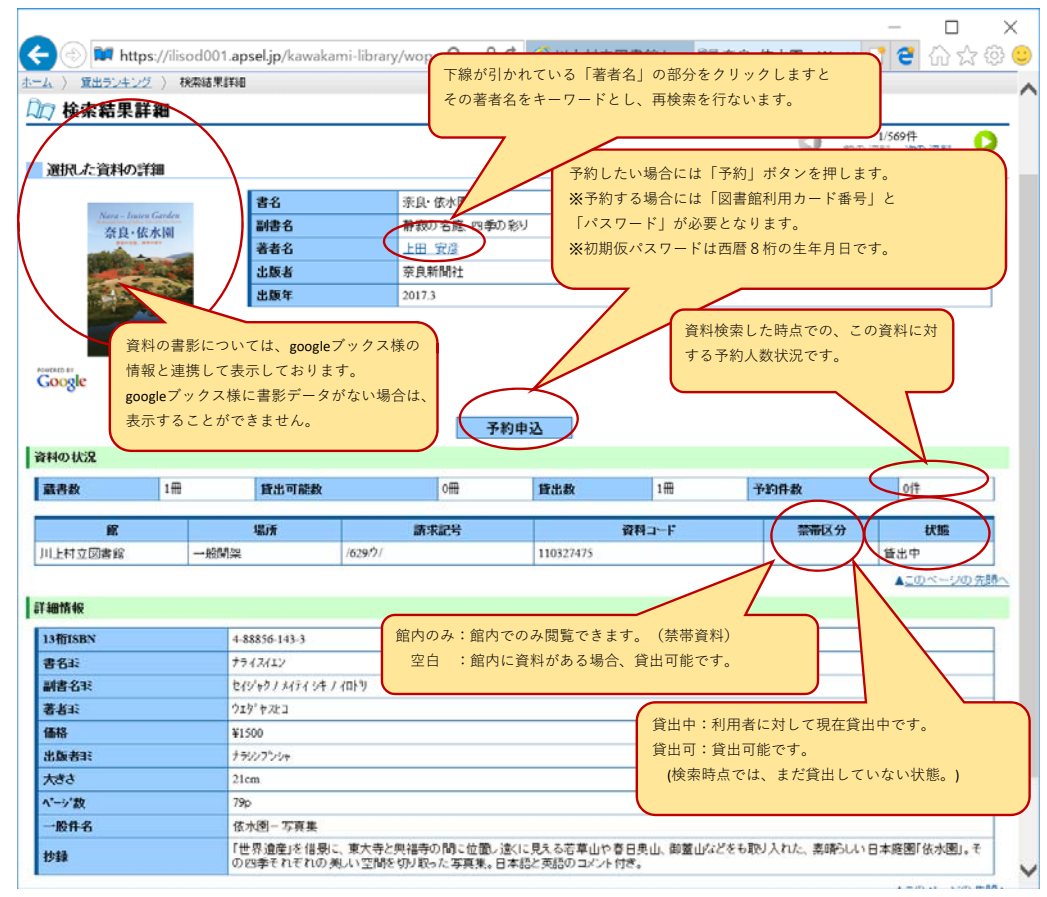